# Registering and Sending Guest Tickets for Curtin Students GFP Events

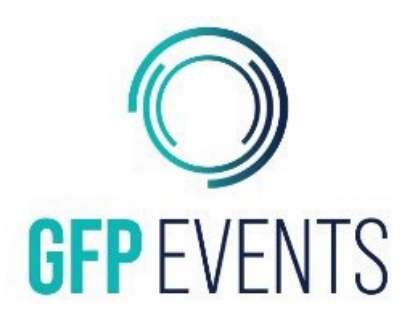

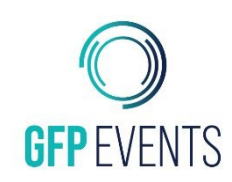

### TABLE OF CONTENTS

| Purpose                                                                  | . 3 |
|--------------------------------------------------------------------------|-----|
| Registering Guest Tickets Through The Curtin Student Registration Portal | . 3 |
| Updating Ticket information Through The Link in Your Email Confirmation  | 10  |

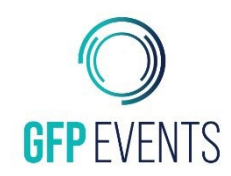

#### Purpose

This guide is to help students change details of their guest tickets once they have already gone through the process of registering for the ceremony.

#### **Registering Guest Tickets Through The Curtin Student Registration Portal**

- 1. Go to https://curtin.graduations.com.au/
- 2. Enter your student ID and date of birth in the fields and click "start"

| Curtin University                                                                                                    |  |
|----------------------------------------------------------------------------------------------------|--|
|                                                                                                    |  |
| Welcome Curtin University Graduate                                                                                             |  |
| Congratulations on finishing your studies!                                                                                     |  |
| To complete your registration please enter your student ID and date of birth.                                                  |  |
| Please allow up to 24 hours after you receive your OASIS OCC Registration Confirmation before logging in to order your regalia |  |
| Your Student ID                                                                                                    |  |
| C02TESTSTUD                                                                                                    |  |
| Date of Birth                                                                                                    |  |
| 26 <b>v</b> 02 <b>v</b> 1992 <b>v</b>                                                                                          |  |
|                                                                                                    |  |
| Start                                                                                                    |  |
|                                                                                                    |  |
| FAQs Need Help?                                                                                                    |  |
| Have some questions? Find your answers here.Unsure what do to? Check out our Help Page.                                        |  |
|                                                                                                    |  |

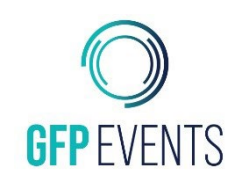

3. Since you are already registered to attend click "Click here to continue"

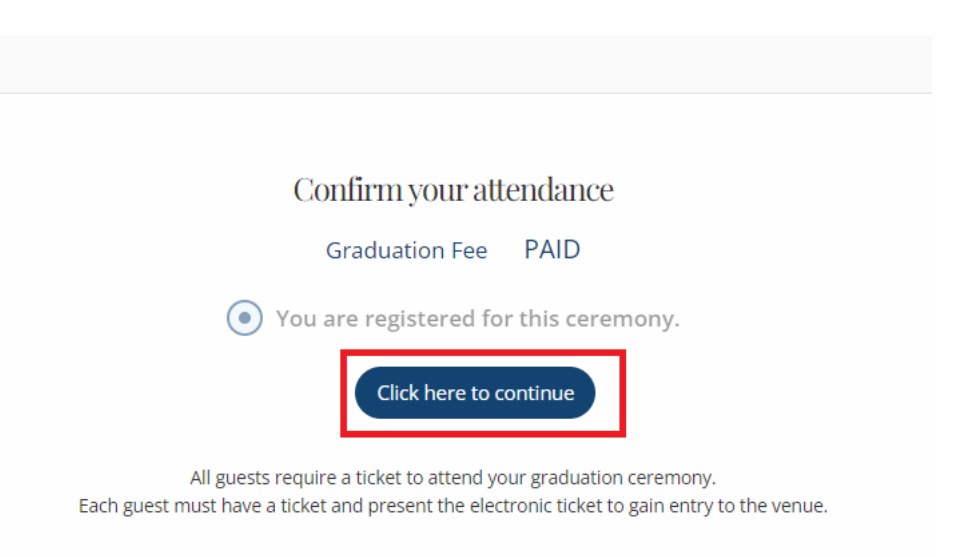

4. Follow the prompts through to the Guest Ticket section. Select the drop down, select the required number of tickets (In This case two) and click Next

| Please note: Everyone attending a graduation ceremony will be required to show proof of their COVID-19 vaccination.      Image: Complementary   Image: Complementary   Image: Complementary   Image: Complementary     Image: Complementary   Image: Complementary   Image: Complementary   Image: Complementary   Image: Complementary     Image: Complementary   Image: Complementary | Ent                         | All guests require a ticket t<br>rry to the venue will not be | o attend your grac<br>permitted withou | luation ceremony.<br>t an electronic ticket. |               |
|----------------------------------------------------------------------------------------------------|-----------------------------|---------------------------------------------------------------|----------------------------------------|----------------------------------------------|---------------|
| Ticket Type Price Quantity Subtota   Complimentary \$0 2 ✓ AUD C   Select Qty 0 Total: AUDS                                                                                                    | Please note: Everyone atten | ding a graduation ceremo                                      | ny will be required                    | to show proof of their COVID-19 vaccination  | on.           |
| Complimentary \$0 2 AUD 0<br>Select Qty<br>0<br>1 Total: AUD2                                                                                                    | Ticket Type                 | I                                                             | Price                                  | Quantity                                     | Subtotal      |
| 0 Total: AUDS                                                                                                    | Complimentary               | 9                                                             | \$0                                    | 2                                            | AUD 0         |
|                                                                                                    |                             |                                                               |                                        | 0<br>1                                       | Total: AUD\$0 |

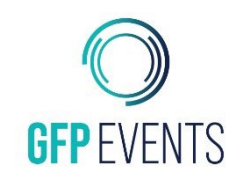

5. Follow the prompts through to the checkout. Enter your details and click process order, you will not need to pay for the guest tickets and as a result no credit card is required unless you order additional items. Once details are entered click "Process order"

|                              |     |             |           | Title*                                       | First Name                     |                                    | Last Name*                            |
|------------------------------|-----|-------------|-----------|----------------------------------------------|--------------------------------|------------------------------------|---------------------------------------|
| Item Name                    | Qty | Total Price | <b>-</b>  | Mr. 🗸                                        | Test                           |                                    | test                                  |
| Guest licket (Complimentary) |     | AUD \$0.00  |           | Country Code                                 |                                | Mobile Pho                         | ne*                                   |
| rotal amount due             |     |             | AUD 50.00 | Australia (61)                               | ~                              | 04111111                           | 11                                    |
|                              |     |             |           | Email Address*                               |                                | Confirm En                         | nail Address*                         |
|                              |     |             |           | info@gfp.com.au                              |                                | info@gfp.                          | com.au                                |
|                              |     |             |           | Address 1 *                                  |                                |                                    |                                       |
|                              |     |             |           | example address                              |                                |                                    |                                       |
|                              |     |             |           | Address 2                                    |                                |                                    |                                       |
|                              |     |             |           |                                              |                                |                                    |                                       |
|                              |     |             |           | City *                                       |                                | State/Provi                        | nce/Region *                          |
|                              |     |             |           | Perth                                        |                                | WA                                 | ~                                     |
|                              |     |             |           | Post/Zip Code *                              |                                | Country*                           |                                       |
|                              |     |             |           | 6000                                         |                                | Australia                          | ~                                     |
|                              |     |             |           |                                              |                                |                                    |                                       |
|                              |     |             |           | Please use<br>The graduate may               | your universit                 | ty supplied en<br>o access this in | nail address.<br>Ifo at the ceremony. |
|                              |     |             |           |                                              | No payme                       | nt required.                       |                                       |
|                              |     |             |           | YES! I would like to a<br>services and promo | receive updat<br>s from GFP Ev | es about Grad<br>vents.            | luation products,                     |
|                              |     |             |           |                                              |                                |                                    |                                       |

the "click here" link

6.

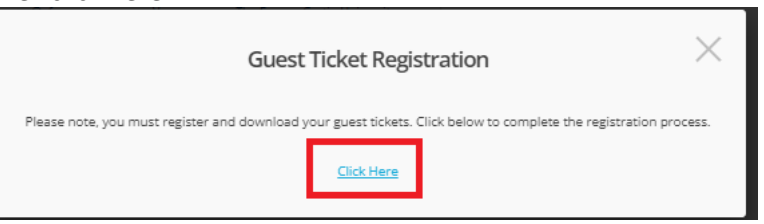

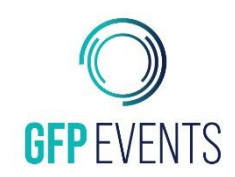

7. Fill in the **Guest's details** for each ticket. Do not put your own details in these fields. It is very important to **double check the email address as if this is incorrect, they will not receive the ticket.** Please note the Vaccination requirements for the event and be aware that **proof of vaccination will be required**.

| Guest First Name *                                                                                                    | Guest Surname *                                                                                                    | Email *                                                                                                    | Mobile *                                                                                |
|----------------------------------------------------------------------------------------------------|----------------------------------------------------------------------------------------------------|----------------------------------------------------------------------------------------------------|-----------------------------------------------------------------------------------------|
| Guest 1                                                                                                    | Guest1                                                                                                    | james.w@gfp.com.au                                                                                                    | 041111111                                                                               |
| Address 1 *                                                                                                    |                                                                                                    | Address 2                                                                                                    |                                                                                         |
| 1 Example Road                                                                                                    |                                                                                                    | Address 2                                                                                                    |                                                                                         |
| Suburb *                                                                                                    | State *                                                                                                    |                                                                                                    | Postcode *                                                                              |
| Perth                                                                                                    | WA                                                                                                    | ~                                                                                                    | 6000                                                                                    |
| Country *                                                                                                    |                                                                                                    |                                                                                                    |                                                                                         |
| Australia                                                                                                    |                                                                                                    |                                                                                                    |                                                                                         |
| Wheelchair seating required                                                                                                    | 1?*                                                                                                    |                                                                                                    |                                                                                         |
| No                                                                                                    |                                                                                                    |                                                                                                    |                                                                                         |
| I understand the requireme<br>Yes<br>Please note that everyone a<br>be other requirements to at<br>Yes                                                                                                    | nt for me and my guests to be fully<br>ttending a graduation ceremony wi<br>ttend the ceremony which will be no                                                                   | vaccinated against COVID-19 to a<br>Il be required to show proof of th<br>tified closer to the date of the ce                                                                   | attend the graduation ceremo<br>neir COVID-19 vaccination. The<br>remony.*              |
| I understand the requireme<br>Yes<br>Please note that everyone a<br>be other requirements to at<br>Yes                                                                                                    | nt for me and my guests to be fully<br>ttending a graduation ceremony wi<br>ttend the ceremony which will be no                                                                   | vaccinated against COVID-19 to a<br>Il be required to show proof of th<br>otified closer to the date of the ce                                                                  | attend the graduation ceremo<br>neir COVID-19 vaccination. The<br>remony.*              |
| I understand the requireme<br>Yes<br>Please note that everyone a<br>be other requirements to at<br>Yes<br>et 0000726612 - Complim<br>Guest First Name *                                                         | ent for me and my guests to be fully<br>attending a graduation ceremony wi<br>ttend the ceremony which will be no<br>entary <b>Second Ticket</b><br>Guest Surname *               | vaccinated against COVID-19 to a<br>II be required to show proof of th<br>stified closer to the date of the ce                                                                  | attend the graduation ceremo<br>neir COVID-19 vaccination. The<br>gremony.*<br>Mobile * |
| I understand the requireme<br>Yes<br>Please note that everyone a<br>be other requirements to at<br>Yes<br>et 0000726612 - Complim<br>Guest First Name *                                                         | ent for me and my guests to be fully<br>ttending a graduation ceremony wi<br>ttend the ceremony which will be no<br>entary Second Ticket<br>Guest Surname *<br>guest2             | vaccinated against COVID-19 to a<br>II be required to show proof of th<br>tified closer to the date of the ce<br>Email *<br>exampleEmail@outlook.com                            | m<br>Mobile *<br>0411111112                                                             |
| I understand the requireme<br>Yes<br>Please note that everyone a<br>be other requirements to at<br>Yes<br>et 0000726612 - Complim<br>Guest First Name *<br>guest2<br>Address 1 *                                | ent for me and my guests to be fully<br>attending a graduation ceremony wi<br>ttend the ceremony which will be no<br>entary Second Ticket<br>Guest Surname *                      | Vaccinated against COVID-19 to a<br>Il be required to show proof of th<br>otified closer to the date of the ce<br>Email *<br>exampleEmail@outlook.cor<br>Address 2              | m<br>Mobile *<br>041111112                                                              |
| I understand the requireme<br>Yes<br>Please note that everyone a<br>be other requirements to at<br>Yes<br>et 0000726612 - Complim<br>Guest First Name *<br>guest2<br>Address 1 *<br>Example Address             | ent for me and my guests to be fully<br>ttending a graduation ceremony wi<br>ttend the ceremony which will be no<br>entary Second Ticket<br>Guest Surname *<br>guest2             | Vaccinated against COVID-19 to a<br>II be required to show proof of th<br>tified closer to the date of the ce<br>Email *<br>exampleEmail@outlook.com<br>Address 2<br>Address 2  | m Mobile *                                                                              |
| I understand the requireme<br>Yes<br>Please note that everyone a<br>be other requirements to at<br>Yes<br>et 0000726612 - Complim<br>Guest First Name *<br>guest2<br>Address 1 *<br>Example Address<br>Suburb * | ent for me and my guests to be fully<br>attending a graduation ceremony wi<br>ttend the ceremony which will be no<br>entary Second Ticket<br>Guest Surname *<br>guest2<br>State * | Vaccinated against COVID-19 to a<br>Il be required to show proof of th<br>otified closer to the date of the ce<br>Email *<br>exampleEmail@outlook.com<br>Address 2<br>Address 2 | Mobile *<br>Mobile *<br>Mobile *<br>041111112                                           |

| 'es |  |  | ~ |
|-----|--|--|---|
|     |  |  |   |
|     |  |  |   |
|     |  |  |   |

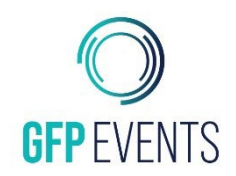

9. Below each ticket detail's fields appears a button that says "Email This Ticket" This will send a ticket to the email address specified in that ticket's details. **Click "Email this ticket" for <u>every</u> ticket** 

| Yes                                                      |                                     |                                               |         |                                                  |                      |                |                         | ~       |
|----------------------------------------------------------|-------------------------------------|-----------------------------------------------|---------|--------------------------------------------------|----------------------|----------------|-------------------------|---------|
| EMAIL THIS TICKET                                        |                                     |                                               |         |                                                  |                      |                |                         |         |
| : 0000726612 - Complim                                   | entary                              |                                               |         |                                                  |                      |                |                         |         |
| Guest First Name * Guest Su                              |                                     | urname *                                      |         | Email *                                          |                      |                | Mobile *                |         |
| guest2                                                   | guest2                              |                                               |         | exampleEmail@outlool                             | k.com                |                | 041111112               |         |
| Address 1 *<br>Example Address                           |                                     |                                               |         | Address 2                                        |                      |                |                         |         |
|                                                          |                                     |                                               |         | Address 2                                        |                      |                |                         |         |
| uburb *                                                  |                                     | State *                                       |         |                                                  | Post                 | code *         |                         |         |
| Perth                                                    |                                     | WA                                            |         | ~                                                | 600                  | 00             |                         |         |
| ountry *                                                 |                                     |                                               |         |                                                  |                      |                |                         |         |
| Australia                                                |                                     |                                               |         |                                                  |                      |                |                         |         |
| Vheelchair seating required                              | 1?*                                 |                                               |         |                                                  |                      |                |                         |         |
| No                                                       |                                     |                                               |         |                                                  |                      |                |                         | ~       |
| understand the requireme                                 | nt for me and n                     | ny guests to be fully v                       | accinat | ed against COVID-19                              | to atten             | d the g        | graduation ceremony.*   |         |
| Yes                                                      |                                     |                                               |         |                                                  |                      |                |                         | ~       |
| lease note that everyone a<br>e other requirements to at | ittending a grad<br>ttend the cerem | uation ceremony will<br>ony which will be not | be requ | uired to show proof o<br>oser to the date of the | f their (<br>e cerem | OVID-<br>ony.* | 19 vaccination. There m | ay also |
| Yes                                                      |                                     |                                               |         |                                                  |                      |                |                         | ~       |
|                                                          |                                     |                                               |         |                                                  |                      |                |                         |         |

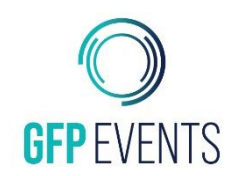

10. The Guest will receive an email with the ticket link, to access the ticket in their email click the "Click here for your ticket" button

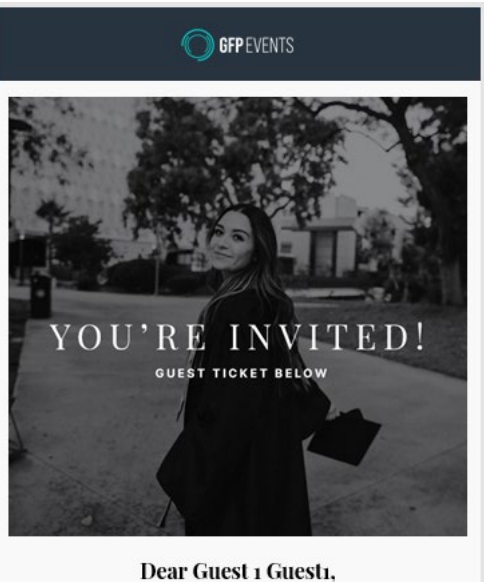

You have been invited to attend Graduation Dayl Please click on the link below to view your ticket. Each ticket has a unique barcode and must be presented for scanning to gain entry into the event.

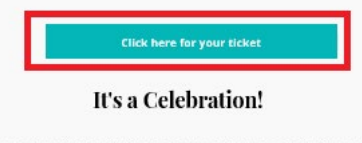

GFP Events offers all things Graduation for you and your special Graduate to mark this significant day. We've made it super easy for you to pre-purchase your services and gifts online today or you can simply browse and order on Ceremony day – the choice is yours!

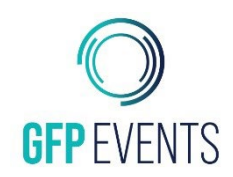

11. The link will take you to the guest's ticket with a QR code which will be scanned at the ceremony

The Forum, Curtin University

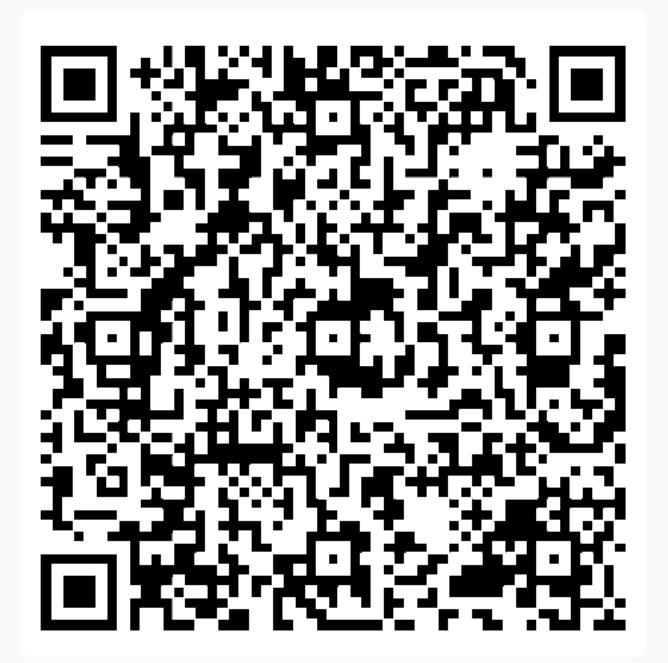

TICKET #0000726611

Price: AUD \$0.00

Celebrating the graduation of C02TEST TESTSTUD

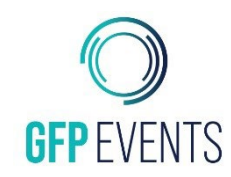

#### Updating Ticket information Through The Link in Your Email Confirmation

- Go you your email which is registered with GFP events, search for your Order confirmation your received from the email address <u>info@gfp.com.au</u> Titled "Curtin University Graduation Ceremony Order Confirmation"
- 2. In the content of the email there is a link to register guest tickets, click this link

| GFP<br>Thank you James, yo                                | gradu<br>ou're n | ow on your way!                                             |
|-----------------------------------------------------------|------------------|-------------------------------------------------------------|
| So what ha                                                | ppens            | now?                                                        |
| Click here to register and<br>download your guest tickets | <i>(</i> )>      | Information on guest tickets                                |
| General Information                                       | LP               | <u>What do I need to do on my</u><br><u>Graduation day?</u> |
| Regalia Collection Information                            | (Ô)              | <u>What other services are available?</u>                   |
| Tav I                                                     | nvoie            | ۵                                                           |
|                                                           |                  | 0000555646                                                  |
|                                                           |                  | 0000579646                                                  |
| Academic Dress                                            |                  | AUD \$88.00                                                 |
|                                                           |                  |                                                             |

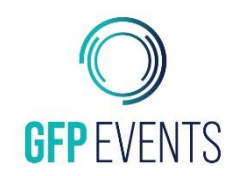

### Registering and Sending Guest Tickets for Curtin Students

3. Each ticket has its own set of details, update **each** ticket with that **guest's details.** Please ensure the email address is correct as otherwise the guest will not receive the ticket. Please take note of the vaccination requirements and know that **proof of vaccination will be required.** Once details have been filled in you must click "Save" first

| Guest First Name *                                        | Guest Surname *                                              | Email *                                                                      |                                 | Mobile *                        |
|-----------------------------------------------------------|--------------------------------------------------------------|------------------------------------------------------------------------------|---------------------------------|---------------------------------|
| guest2                                                    | guest2                                                       | exampleEmail@outlo                                                           | ok.com                          | 041111112                       |
| Address 1 *                                               |                                                              | Address 2                                                                    |                                 |                                 |
| Example Address                                           |                                                              | Address 2                                                                    |                                 |                                 |
| Suburb *                                                  | State *                                                      |                                                                              | Postcode                        | *                               |
| Perth                                                     | WA                                                           | ~                                                                            | 6000                            |                                 |
| Country *                                                 |                                                              |                                                                              |                                 |                                 |
| Australia                                                 |                                                              |                                                                              |                                 |                                 |
| Wheelchair seating require                                | d?*                                                          |                                                                              |                                 |                                 |
| No                                                        |                                                              |                                                                              |                                 | ~                               |
| l understand the requireme                                | ent for me and my guests to b                                | e fully vaccinated against COVID-19                                          | to attend the                   | graduation ceremony.*           |
| Yes                                                       |                                                              |                                                                              |                                 | ~                               |
| Please note that everyone a<br>be other requirements to a | attending a graduation cerem<br>ttend the ceremony which wil | ony will be required to show proof<br>l be notified closer to the date of tl | of their COVID<br>he ceremony.* | -19 vaccination. There may also |
| Yes                                                       |                                                              |                                                                              |                                 | ~                               |
|                                                           |                                                              |                                                                              |                                 |                                 |
| EMAIL THIS TICKET                                         |                                                              |                                                                              |                                 |                                 |
|                                                           |                                                              |                                                                              |                                 |                                 |
|                                                           |                                                              |                                                                              |                                 |                                 |

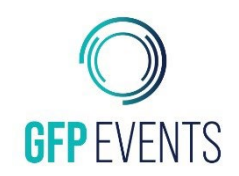

## Registering and Sending Guest Tickets for Curtin Students

4. Once the page has loaded again for **each ticket** click "email this ticket" to send to the nominated email address.

| Yes                                                     |                                     |                                               |                                                            |                   |              |                             |
|---------------------------------------------------------|-------------------------------------|-----------------------------------------------|------------------------------------------------------------|-------------------|--------------|-----------------------------|
|                                                         |                                     |                                               |                                                            |                   |              |                             |
| EMAIL THIS TICKET                                       |                                     |                                               |                                                            |                   |              |                             |
|                                                         |                                     |                                               |                                                            |                   |              |                             |
| 0000726612 - Complim                                    | entary                              |                                               |                                                            |                   |              |                             |
| Guest First Name * Guest Su                             |                                     | Surname *                                     | Email *                                                    |                   |              | Mobile *                    |
| guest2 guest2                                           |                                     | 2                                             | exampleEmail@outl                                          | ook.co            | m            | 041111112                   |
| Address 1 *                                             |                                     |                                               | Address 2                                                  |                   |              |                             |
| Example Address                                         |                                     |                                               | Address 2                                                  |                   |              |                             |
| uburb *                                                 |                                     | State *                                       |                                                            |                   | Postcode *   |                             |
| Perth                                                   |                                     | WA                                            | ~                                                          |                   | 6000         |                             |
| country *                                               |                                     |                                               |                                                            |                   |              |                             |
| Australia                                               |                                     |                                               |                                                            |                   |              |                             |
| Vheelchair seating require                              | d?*                                 |                                               |                                                            |                   |              |                             |
| No                                                      |                                     |                                               |                                                            |                   |              |                             |
| understand the requireme                                | ent for me and r                    | my guests to be fully v                       | vaccinated against COVID-1                                 | 19 to a           | ittend the g | graduation ceremony.*       |
| Yes                                                     |                                     |                                               |                                                            |                   |              |                             |
| lease note that everyone a<br>e other requirements to a | attending a grad<br>ttend the cerem | luation ceremony wil<br>nony which will be no | l be required to show proo<br>tified closer to the date of | f of th<br>the ce | eir COVID-   | 19 vaccination. There may a |
| Yes                                                     |                                     |                                               |                                                            |                   |              |                             |
|                                                         |                                     |                                               |                                                            |                   |              |                             |

5. The Guest will receive an email with a link to the ticket, if they do not, please recheck the email address by going back to this page.